2025/03/13

1. ユーザを登録

## ユーザを新しく登録するには、ユーザー管理者以上の権限をもつ管理者がログインしてユー ザ(アカウント)を登録します。

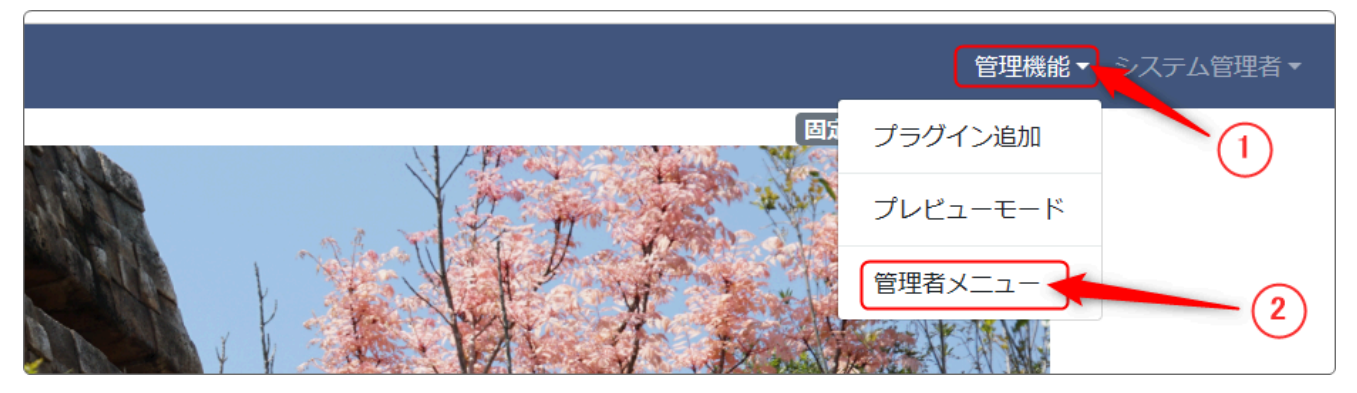

- ①「管理機能」を押下します。
- ② 「管理者メニュー」を押下します。

③「ユーザ管理」を押下します。

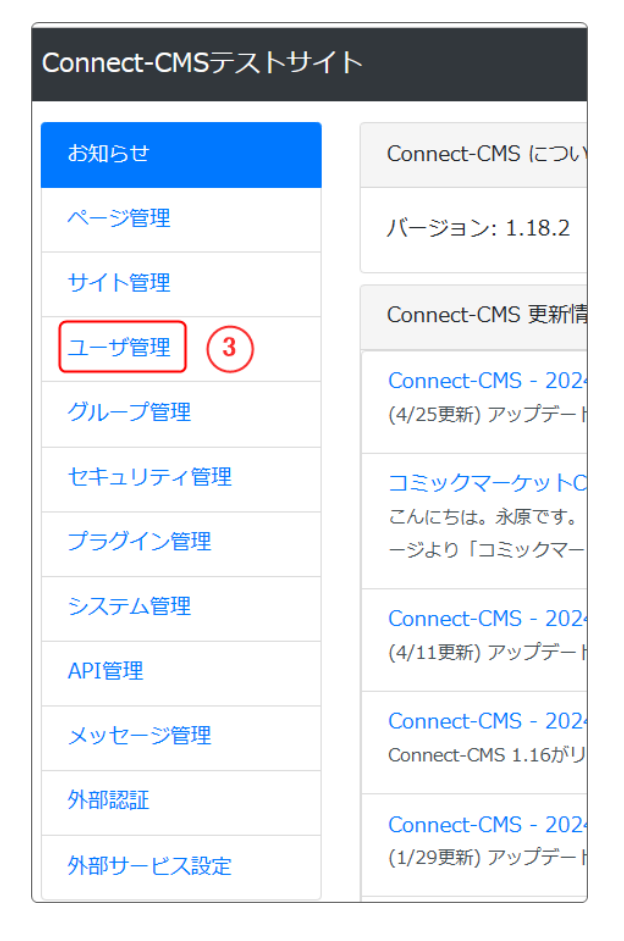

④「ユーザ登録」のタブを押下します。

| ユーザー覧 ユーザ登録   | 役割設定 | 項目設定 | 自動ユーザ登録設定 | CSVインポート | 一括削除 |
|---------------|------|------|-----------|----------|------|
| (4)  絞り込み条件 ♥ | )    |      |           |          |      |
|               |      |      |           |          |      |

| <u>-</u> | ーザ登録 | 役割設定   | 項目設定 | ミ 自動ユーザ登   | 登録設定 CSVインポート 一括削除          |
|----------|------|--------|------|------------|-----------------------------|
|          |      | 状態     | 必須   | ○ 利用不可 (   | ● 利用可能 ○ 承認待ち ○ 仮削除 ○ 仮登録   |
|          |      | ユーザ名   | 必須   | 教育委員会      |                             |
|          |      | ログインID | 必須   | kyoiku     |                             |
|          |      |        | SL.7 | la cilu OO |                             |
|          |      | X=107  |      | Kyoiku@OO  |                             |
|          |      |        |      | ※ 登録時にメー)  | ルアドレスかめる場合、登録メール送信画面に移動します。 |
|          |      | パスワード  | 必須   | •••••      |                             |
|          | 確認用  | パスワード  | 必須   | •••••      |                             |

⑤ ユーザ登録が開きますので、必要な情報を記入していきます。

※赤枠内は必須です。メールアドレスは、サイトからメールを送信する必要がある場合には 入力しておきます。

※パスワードは、入力画面では非表示になっていますが、確認用パスワードも同じものを入 力します。

(設定するパスワードと確認用パスワードが違う場合はエラーになります。)

## ⑥ コンテンツ権限と管理権限の設定

| コンテンツ権限 | ✓ コンテンツ管理者                                                                  |
|---------|-----------------------------------------------------------------------------|
|         | □ プラグイン管理者                                                                  |
|         | □ モデレータ(他ユーザの記事も更新)                                                         |
|         | □ 承認者                                                                       |
|         | □ 編集者                                                                       |
|         | ※「編集者」、「モデレータ」の記事投稿については、各プラグイン側の権限設定も必要です。                                 |
|         | ※「コンテンツ管理者」は、「コンテンツ管理者」権限と同時に「プラグイン管理者」「モデレータ」                              |
|         | 「承認者」「編集者」権限も併せて持ちます。                                                       |
|         | ※「ゲスト」にする場合、「コンテンツ権限」「管理権限」のすべてのチェックを外します。                                  |
| 管理権限    | <ul> <li>システム管理者</li> <li>サイト管理者</li> <li>ページ管理者</li> <li>ユーザ管理者</li> </ul> |
| 役割設定    | 設定が完了したら押                                                                   |
|         | ×キャンセル ・ ユーザ登録 します。                                                         |

次に、必要なコンテンツ権限と管理権限(またはどちらか一方のみの権限も可)を設定し、 最後に「✓ ユーザ登録」を押下します。

※何も設定しない場合は、そのユーザはゲストアカウントになり、サイトへの投稿やサイト の修正は一切できなくなります。 2. 権限について

権限とは、管理機能やプラグインの配置ができる権限や記事の投稿ができる権限などのよう に、各操作を許可するものを指します。

権限には、フレームの操作や記事を扱う**コンテンツ権限**とサイト全体の管理を扱う**管理権限** があります。

ユーザを登録する場合、必要なコンテンツ権限と管理権限を組み合わせて登録します。 ゲストの場合は何も設定せずにユーザ登録だけ行えば、自動的に<u>ゲスト権限</u>になります。

◆コンテンツ権限

主な権限とできることは以下のとおりです。

| 権限名                        | できること                                                                                                    |
|----------------------------|----------------------------------------------------------------------------------------------------|
| コンテンツ管理者                   | 以下、すべての権限を含めた記事の管理者権限                                                                                                    |
| プラグイン管理者<br><mark>プ</mark> | ページにプラグインを配置し、プラグインの設定画面を操作でき<br>る権限                                                                                                    |
| モデレータ 🗉                    | 記事の投稿が可能。他者の記事の変更も可能。                                                                                                    |
| 承認者 承認者                    | 記事の承認が可能                                                                                                    |
| 編集者                        | 記事の投稿が可能                                                                                                    |
| ゲスト 💋                      | ユーザIDはありますが、権限は付与していない状態です。。<br>記事に関しては操作はできませんが、アップロードされたファイ<br>ルをダウンロードすることは可能です。<br>投稿はできませんが、「メンバーシップページ」や「ログイン<br>ユーザ全員参加」ページを参照させたい場合などに使用します。 |

## ◆管理権限

管理画面(管理メニュー)の操作権限は以下のとおりです。

| 権限名       | できること           |
|-----------|-----------------|
| システム管理者 ව | 管理機能をすべて操作できる権限 |

| サイト管理者 サ | サイト管理を中心にWebサイトの設定を行うメニューが操作でき<br>る権限 |
|----------|---------------------------------------|
| ページ管理者 🔼 | ページ管理が操作できる権限                         |
| ユーザ管理者 ユ | ユーザ管理が操作できる権限                         |

権限は、思わぬエラーを避けるため、必要以上に高いものを付与せずに最小限にしておいて、必要に応じて高いものに変更するようにしましょう。

3. ユーザの情報を変更するには

登録してあるユーザのID、パスワード、権限などの情報を変更するには、ユーザー覧から変更したい変更したいアカウント名の左にある鉛筆マークを押下します。

| <b>ippan</b> | 一般 | 2 | <b>a</b> |
|--------------|----|---|----------|
|              |    |   |          |

※ログインIDの「ippan」(編集者権限)を変更してみます。

登録時と同じ設定画面が開きますので、ここから変更したい項目を編集します。

| □ コンテンツ管理者                       |
|----------------------------------|
| □ プラグイン管理者                       |
| モデレータ(他ユーザの記事も更新)                |
| ☑ 承認者                            |
| □編集者                             |
| ※「編集者」、「モティータ」の記事投稿については、各プラグイン( |
| ※「コンテンツ管理者」、「コンテンツ管理者」権限と同時に「ブ   |
| 「承認者」「編集者」権限も併せて持ちます。            |
| ※「ゲスト」にする場合、「コンテンツ権限」「管理権限」のすべての |
|                                  |
| □ システム管理者 これに変更                  |
| □ サイト管理者                         |
| ● ページ管理者                         |
| □ ユーザ管理者                         |
|                                  |
|                                  |
| ★キャンセル                           |
|                                  |

変更が完了したら、「✔ ユーザ変更」を押下します。

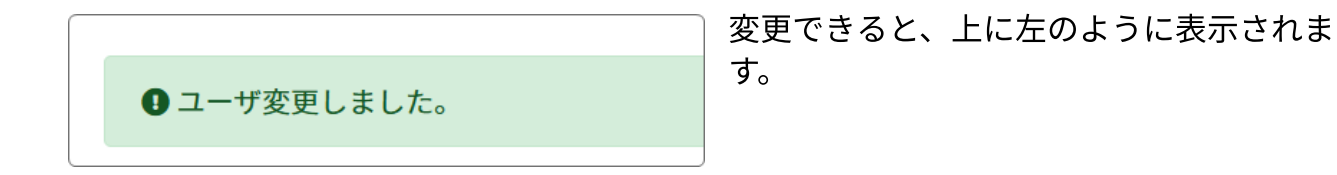

ユーザー覧に戻り、変更されたことを確認します。

| 🕜 ippan | 一般 | 2 | <b>承</b><br>ペ |
|---------|----|---|---------------|
|---------|----|---|---------------|

- 4. ユーザの削除
- ユーザを削除する場合は、削除したいユーザの鉛筆マークを押下し、編集画面の一番下にあ る を押下します。

※ユーザは削除されても、そのユーザが投稿した記事は削除されません。